# 吉林省定向选调生报名流程

报名时间: 2024年10月11日8:30至10月18日16:00

第一步:登陆 www.jlgwyks.cn

第二步:点击"考生由此进入"

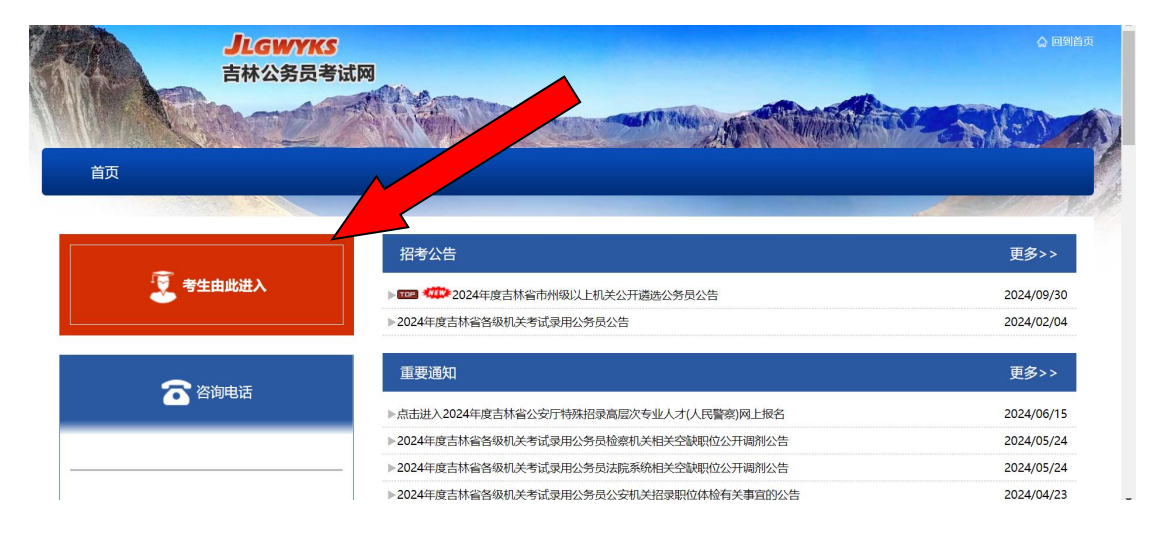

# 第三步: 点击进入"吉林省面向国内部分双一流建设高校定向招录 2025 届选调生网上报名系统"

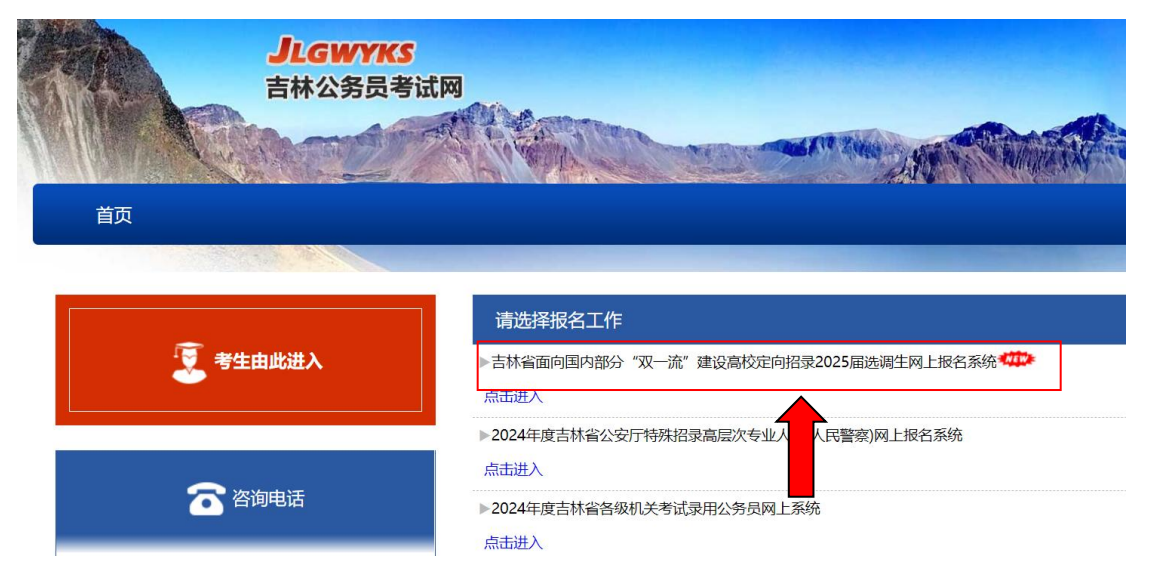

## 第四步: 点击"同意"

| ₹ 考生由此进入      | 点击同意进入下一步 |
|---------------|-----------|
| <b>谷</b> 資適电活 | 同意 不同意    |

## 第五步: 点击"注册新用户"

| 😨 考生由此进入                                                                                                    | 考生注意:<br>1. 首次使用本系统时,须点击"注册新用户"按钮进行注册,注册成功后才可以使用本系统。<br>2. 在本次报名注册中"获取赔偿验证码"功能每天限使用三次,请考生务必在获取验证码前保证手机能正常接收所有短信。<br>3. 使用智能手机的请先关用短信拦截功能。否则可能被提为垃圾信息而无法收到短信;要在手机信号良好的环境下进行注册,以保证能以最快速<br>度收到感证码;如果在智能机上确实收不到短后。请希电话卡放置到一个非零能手机上来接收短信,用来接收短信的手机号不要肯这智商渠道投诉<br>或是收到信息后进行证订,如果有此情况会被适置面列入黑名单,导致收不到短信。<br>4. 再次登录时,输入易价证号,登录密码,验证码,点击"登录"按钮即可使用和操作本系统。 |
|----------------------------------------------------------------------------------------------------|----------------------------------------------------------------------------------------------------|
| 合 咨询电话                                                                                                    | ● 考生登录                                                                                                    |
|                                                                                                    | 身份证号:                                                                                                    |
|                                                                                                    | 登录密码:                                                                                                    |
|                                                                                                    | 验 证 码: 5104 看不清楚可点击验证码区域更换                                                                                                    |
| 温馨提示:报名期间,如有疑问请首先查阅<br>《2024年度吉林省各级机关者试录用公务员报考<br>指面》。如仍有疑问,可在工作时间(8:30-<br>11:30,13:00-16:30)拨打《职位表》上注明的<br>咨询电话。 | 登录 注册新用户 重置密码                                                                                                    |
|                                                                                                    |                                                                                                    |
|                                                                                                    |                                                                                                    |

# 第六步:填写考生注册信息,点击"确定"

|                                                | 速度收到验证码;如果在智能机上确<br>道投诉或是收到信息后进行退订,如<br>4、再次登录时,输入身份证号、登录 | 实收不到短信,请将电话卡放置到一个非智能手机上未接收短信,用来接收短信的手机号不要向运<br>1果有此情况会被运营商列人暴名单,导致收不到短信。<br>"密码,验证码,点击 "登录" 按细即可使用和操作本系统。 |
|------------------------------------------------|-----------------------------------------------------------|----------------------------------------------------------------------------------------------------|
| 🛜 咨询电话                                         | 🛒 0 考                                                     | 生注册 ,                                                                                                    |
|                                                | 身份证号:                                                     | * 输入18位身份证号,18位身份证最后一位可为X或X。                                                                              |
|                                                | 姓 名:                                                      | * 姓名中汉字如果查不到,用同音字代替并加图括号,如(哲)。                                                                            |
|                                                | 密 码:                                                      | * 密码长度至少为6位。                                                                                              |
| 温馨提示:报名期间,如有疑问请首先查阅<br>《2024年度吉林省各级机关考试录用公务员报考 | 确认密码:                                                     | *                                                                                                    |
| 11:30, 13:00-16:30) 拨打《职位表》上注明的                | 手机电话:                                                     | * 密码重置须使用此手机号。一旦注册成功,手机号不可更改。                                                                             |
| (2)10电位。                                       | 短信验证:                                                     | * 获取短信验证码                                                                                                 |
| 2024年度吉林省各级机关考试录用公务员<br>主管部门政策咨询电话             | 确定                                                        | 重新填写                                                                                                    |

## 第七步: 输入登录密码、验证码, 点击"登录"

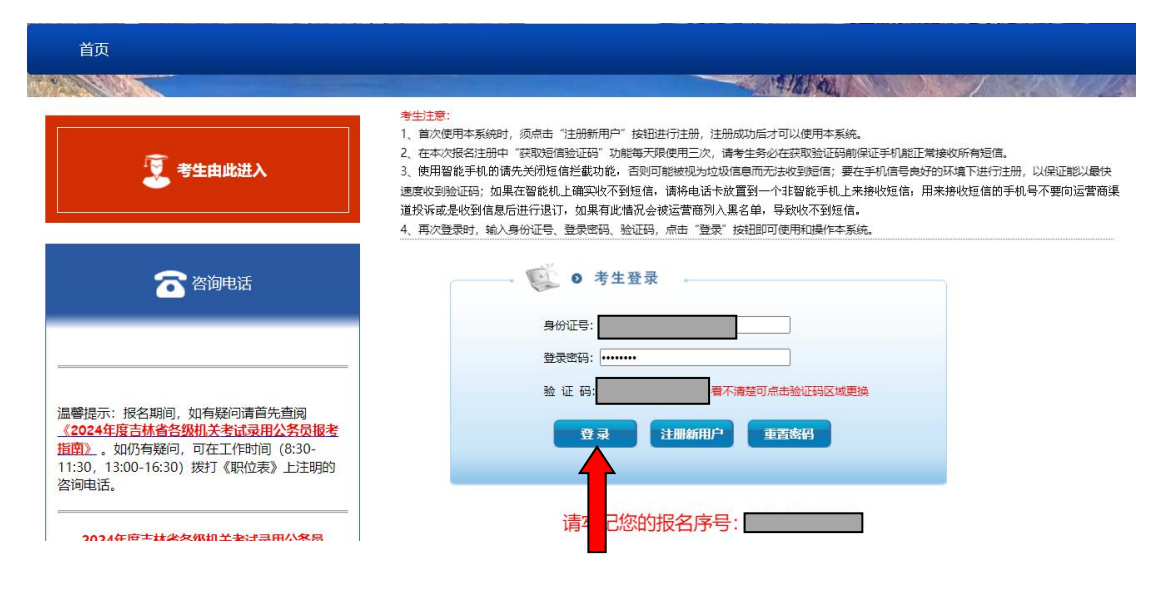

#### 第八步: 点击"选择或更改职位"

| ▶ 报名工作流程<br>▶ 打印考生信息表 | ■ 选择或更改职位                                                            | □□ 值写报复资料                                                                                                    |                                                                                                    |                                                         |
|-----------------------|----------------------------------------------------------------------|----------------------------------------------------------------------------------------------------|----------------------------------------------------------------------------------------------------|---------------------------------------------------------|
| 打印考生信息表               |                                                                      |                                                                                                    | 🦰 上传照方                                                                                                    | 🥒 职位审核结果                                                |
|                       | <b>村印准考证</b>                                                         | 🎤 查询笔试成绩                                                                                                    | 🈭 修改密码                                                                                                    | 🧐 安全退出                                                  |
| <b>择录用职位</b> 开<br>【   | 始时<br>职位 信况:未选择职位<br>选择或更改职位                                         | 】 结束时间: 【】<br>! 】<br>查询招考部门 / 复核部门审                                                                                                  | 工作状态:正在进                                                                                                    | 行                                                       |
| <b>名资料填写</b> 开        | 始时间:                                                                 | 结束时间:                                                                                                    | 工作状态:正在进                                                                                                    | 行                                                       |
| I                     | 基本信息填写情况:未填写:                                                        | 基本信息!】                                                                                                    |                                                                                                    |                                                         |
|                       | 查看详细                                                                 |                                                                                                    |                                                                                                    |                                                         |
| <b>片上传</b> 开          | 始时间:                                                                 | 结束时间:                                                                                                    | 工作状态:正在进                                                                                                    | ł <del>7</del>                                          |
| ſ                     | 照片审核情况:未上传照片                                                         | 1.1                                                                                                    |                                                                                                    |                                                         |
|                       | 描录用职位 开<br>《<br>名资料填写 开<br>《<br>、<br>、<br>、<br>、 、 、 、 、 、 、 、 、 、 、 | J     开始时       (現位、清況:未选择职位)       送择或更改职位       送择或更改职位       (基本信息填写情况:未填写)       查看详细       3片上传       (照片审核情况:未上传照片)       查看详细 | Jacobia       开始时       结束时间:         (限位、病況:未选择职位!)       查询招考部门/复核部门律         送择或更改职位       查询招考部门/复核部门律         (名资料填写       开始时间:       结束时间:         (基本信息填写情況:未填写基本信息!)       查看详细         3片上传       开始时间:       结束时间:         (照片审核情況:未上传照片!)       查看详细 | Japan       开始时       结束时间:       工作状态: 正在进         【限位 |

第九步:点击"按部门名称选择"下拉菜单,选择自己所在 高校(高校务必准确)

| <ul> <li>最初に</li> <li>現金</li> <li>現金</li> <li>日本</li> <li>日本</li> <li< th=""><th>名工作流程 ···· 选择或更改职位</th><th>□ 填写报名资料</th><th>上传照片</th><th>🥕 职位审核结果</th></li<></ul> | 名工作流程 ···· 选择或更改职位               | □ 填写报名资料 | 上传照片        | 🥕 职位审核结果   |
|----------------------------------------------------------------------------------------------------|----------------------------------|----------|-------------|------------|
|                                                                                                    | 印考生信息表 ···· 打印准考证                |          | 修改密码        | 🦻 安全退出     |
| <mark>注:</mark><br>1、"按部门名称选择" 请选择本、<br>2、点"提交查询"按钮后,"职<br>改。                                                                                                    | 人所在选调高校。<br>位名称"为本校设置】 ● 技部门名称选择 |          | ▲ 武地点。资格审核通 | 过后,考试地点不能更 |

## 第十步:选准自己所在学校后,点击"提交查询"

| 🗬 报名须知                                                                                                    | 🎐 报名工作流程  | 🂵 选择或更改职位 | 💵 填写报名资料 | 📃 上传照片 | 🥕 职位审核结果 |  |  |  |  |
|----------------------------------------------------------------------------------------------------|-----------|-----------|----------|--------|----------|--|--|--|--|
| 🗵 网上缴费                                                                                                    | 🚔 打印考生信息表 | 🎍 打印准考证   | 🎤 查询笔试成绩 | 😭 修改密码 | 🧐 安全退出   |  |  |  |  |
| <mark>注:</mark><br>1、"按部门名称选择"请选择本人所在选调高校。<br>2、点"提交查询"按钮后,"职位名称"为本校设置的考试地点,请根据本人实际选择。部分学校仅设置一个考试地点。资格审核通过后,考试地点不能更改。 |           |           |          |        |          |  |  |  |  |
| ● 按部门名称选择                                                                                                    |           |           |          |        |          |  |  |  |  |
| 提交直询                                                                                                    |           |           |          |        |          |  |  |  |  |
| 查询招考部门 / 复核部门审查结果或取消报名                                                                                                |           |           |          |        |          |  |  |  |  |

## 第十一步:选择自己参加考试的地点,点击"下一步"

| <b> </b><br> ¥                  | 报名须知<br>网上缴费 | <ul> <li>报名工作流程</li> <li>打印考生信息表</li> </ul> | ■ 选择頭<br>量 打印 | 成更改职位<br>印准考证 | □ 填 ♪ 査 | 写报名资料<br>询笔试成绩 | <b>≡</b><br><u>∦</u> | 上传照片<br>修改密码 |    | 2<br>0 | 职位审核结果<br>安全退出 |
|---------------------------------|--------------|---------------------------------------------|---------------|---------------|---------|----------------|----------------------|--------------|----|--------|----------------|
|                                 | 部门名称         | 部门名称 部门代码 职位名称 职位代码                         |               |               |         | 操              | 作                    |              |    |        |                |
|                                 | 清华大学         | 000001                                      | <u> </u>      | 北京市 (清华       | 毕) 考点   |                | 001                  |              | 下- | 一步     |                |
|                                 | 清华大学         | 000001                                      |               | 深圳市 (清华       | 毕) 考点   |                | 002                  |              | 下- | 一步     |                |
| 注: 部分学校设置 2-3 个考点、大多数学校设置 1 个考点 |              |                                             |               |               |         |                |                      |              |    |        | ,<br>,         |

第十二步: 再次确认自己选择学校信息、考点信息是否准确, 确定后点击"报考该职位"

|            | 职位详细信息                                                                                                    |  |  |  |  |  |  |
|------------|----------------------------------------------------------------------------------------------------|--|--|--|--|--|--|
| 部门名称:      | 清华大学                                                                                                    |  |  |  |  |  |  |
| 部门代码:      | 000001                                                                                                    |  |  |  |  |  |  |
| 职位名称:      | 深圳市(清华)考点                                                                                                    |  |  |  |  |  |  |
| 职位代码:      | 02                                                                                                    |  |  |  |  |  |  |
| 考试科目:      | 综合能力测试,面试为结构化面谈                                                                                                    |  |  |  |  |  |  |
| 考试费用:      | 0                                                                                                    |  |  |  |  |  |  |
| 所属考区:      | 深圳市                                                                                                    |  |  |  |  |  |  |
| 选调对象:      | 2025年1月1日至12月31日期间取得全日制博士毕业证和学位证的毕业生,1月1日至7月31日期间取得全日制硕士毕业证和学位证的<br>毕业生。                                                                                                    |  |  |  |  |  |  |
| 学历学位要求:    | 全日制硕士研究生及以上,本科阶段应取得普通高等学校全日制学历学位(不含专升本),其中省直单位(不含市州法检系统、长白<br>山管委会)和长春市直单位(不含辖区分局)职位要求本科阶段为"双一流"建设高校全日制学历。                                                                                                    |  |  |  |  |  |  |
| 年龄要求:      | 尊士研究生1989年8月及以后出生,硕士研究生1994年8月及以后出生。                                                                                                    |  |  |  |  |  |  |
| 资格要求:      | 符合下列条件之一:①中共党员(含预备党员);②高等教育就读期间,担任校院系团委书记、副书记、部长、副部长,校院系学生<br>会(研究生会)主席、副主席、部长、副部长,党、团支部书记、副书记,班长、副班长,以及校社团负责人等一年以上;③高等教<br>育就读期间,获得优秀或三好学生,优秀学生干部,优秀毕业生,优秀党、团干部或优秀党、团员等荣誉称号,以及获得国家级奖学<br>金,省部级奖学金,校级二等及以上奖学金;④具有参军入伍经历。上述4项选调条件均须在2024年10月18日报名截止前取得。 |  |  |  |  |  |  |
| 网报时考生咨询电话: | 0431-88792248                                                                                                    |  |  |  |  |  |  |
| 备注:        |                                                                                                    |  |  |  |  |  |  |
|            | 报考该职位                 返回                                                                                                    |  |  |  |  |  |  |

## 第十三步:填写个人信息,并上传《报名推荐表》,确保信

# 息准确后,点击"提交数据"

|                                    | 报名须知                                                                                                    | 🌻 报名工作流程                                                                                                    | ■ 选择或更改职位                              | 🚺 填写报名资料                                                                           | - 上传照片                                                                       | 🎤 职位审核结果                                                |
|------------------------------------|----------------------------------------------------------------------------------------------------|----------------------------------------------------------------------------------------------------|----------------------------------------|------------------------------------------------------------------------------------|------------------------------------------------------------------------------|---------------------------------------------------------|
| ¥                                  | 网上缴费                                                                                                    | 🚔 打印考生信息表                                                                                                    | 🎍 打印准考证                                | 🎤 查询笔试成绩                                                                           | 🙀 修改密码                                                                       | 🚳 安全退出                                                  |
| 1、<br>生行<br>2、误<br>3、<br>4、城<br>5、 | 考生在填写以下係<br>2要填写內容较多<br>編損复制粘贴时有<br>如果 <mark>无内容</mark> 填<br>基本信息项中如有<br>在填写基本信息,<br>参照弹出的对话。<br>填写基本信息时, | 18时,凡是带有""号的必须的信息玩写到某一文本文件中<br>可能在提交数据时会有错误)。<br>写一律道写无字样。例:考生<br>预测盖不全的,考生可把此内容<br>切,请考生检查电脑日期是否为<br>图进行调整即可)。<br>请勿道写特殊字符,如:#\$9 | 填写或选择,在填写信息时,<br>(* txt),然后再从该文本中)<br> | ,时间不要超出30分钟,否则<br>进行粘贴,这样会节省很多时<br>作单位及岗位"一栏内应填写"<br>否则在填写毕业时间时会显<br>5。否则提交信息时将会被过 | 则会出现:服务器超出应用精<br>j间(注:使用word、网页<br>无,其它项依此类推,否)<br>示不全(检查方法:用貌标<br>罅,无法提交信息。 | 8序等错误。因此建议考<br>等带格式的编辑软件进<br>则提交或保存时会出现错<br>双击屏幕右下角的时间区 |
| 뢩                                  | 注册信息                                                                                                    |                                                                                                    |                                        |                                                                                    |                                                                              |                                                         |
| 1                                  | 服名序号 🛛                                                                                                    |                                                                                                    |                                        |                                                                                    |                                                                              |                                                         |
|                                    | 姓名                                                                                                    |                                                                                                    |                                        |                                                                                    |                                                                              |                                                         |
| ļ                                  | 身份证号                                                                                                    |                                                                                                    |                                        |                                                                                    |                                                                              |                                                         |
| 职                                  | 立所属地区 🥻                                                                                                   | 深圳市                                                                                                    | and the second statement of the        |                                                                                    |                                                                              |                                                         |
| 自然信                                | 息栏                                                                                                    |                                                                                                    |                                        |                                                                                    |                                                                              |                                                         |
|                                    | 性别                                                                                                    | ●女 ○男 *                                                                                                    |                                        |                                                                                    |                                                                              |                                                         |
| 1                                  | 身高(cm)                                                                                                    | 【提示信息: 只能填写半角数等                                                                                                    | 字(123…),类似123…                         | 全角数字不符合要求!】                                                                        |                                                                              | 9                                                       |
|                                    | (本番/ka)                                                                                                   | 」<br>「「」」<br>「」」<br>「」」<br>「」」<br>「」」<br>「」」<br>「」」                                                                                | 字(123),类似123                           | 全角数字不符合要求! ]                                                                       |                                                                              | ]                                                       |
|                                    | 民族                                                                                                    | 蒙古族 🗸                                                                                                    |                                        |                                                                                    |                                                                              |                                                         |
| i                                  | 政治面貌                                                                                                    | ● 中共党员 (含预备党员)                                                                                                    | ○ 共青团员 ○ 民主党                           | 派 〇 普通群众 *                                                                         |                                                                              |                                                         |
|                                    | 生源地                                                                                                    | 吉林 🖌                                                                                                    |                                        |                                                                                    |                                                                              |                                                         |
| \$                                 | 嗜姻状况                                                                                                    |                                                                                                    |                                        |                                                                                    |                                                                              |                                                         |

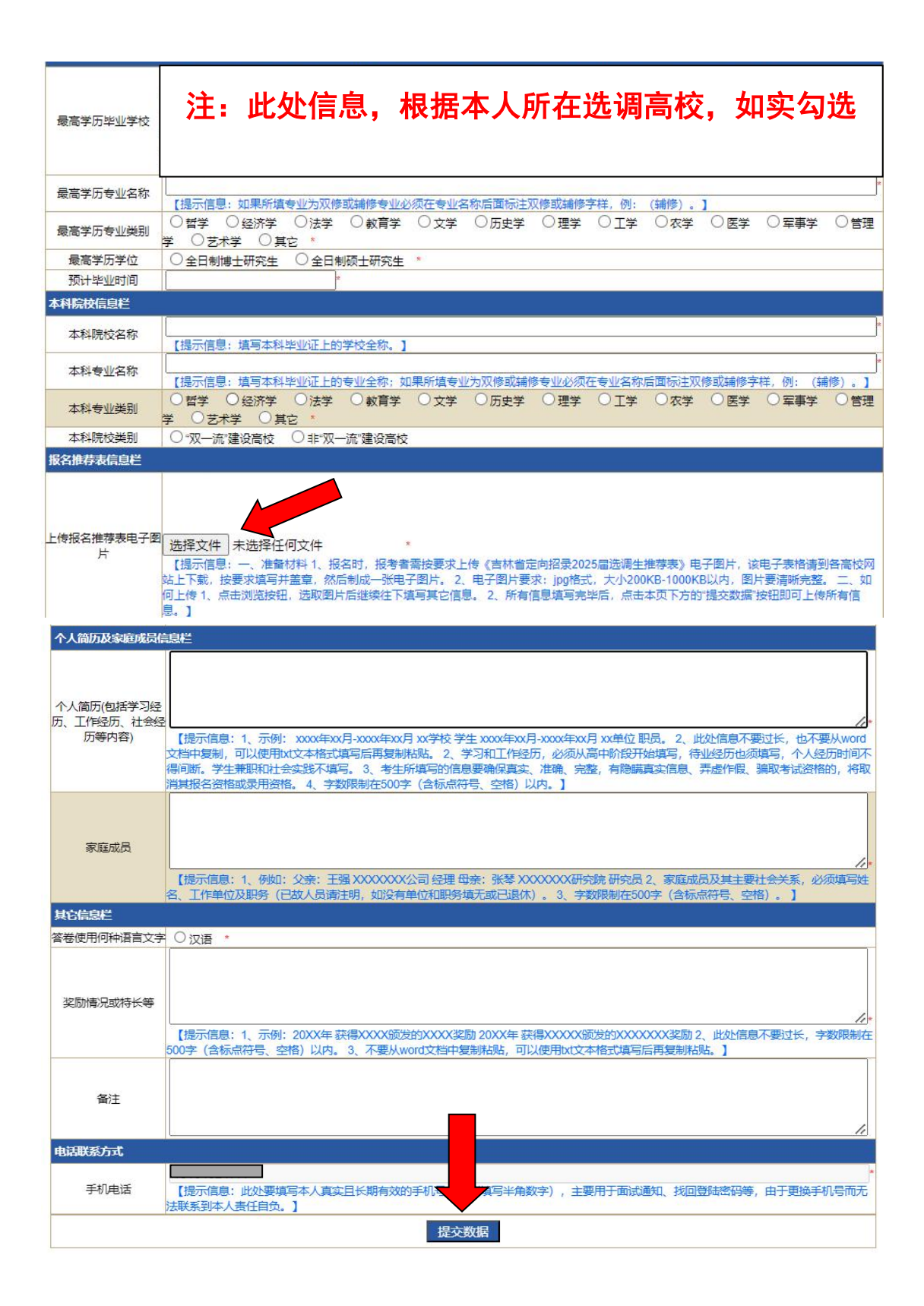

第十四步:提交数据后,开始上传照片,点击"选择文件", 选择本人证件照后,点击"上传照片" 照片审核不通过常见原因及处理方法: 1.照片审蒂有姓名或身份证号,更换照片或删除无关信息; 2.头像在照片中所占比例过小,按要求截取头像; 3.照片与所填性别不符或非本人,请上传本人近期免冠正面蓝底证件照; 4.照片模糊,不清晰,更换照片; 5.照片太小,请按预过照片大和作(合格的电子照片大小一般在5k-50k之间,过小的照片则有可能显示模糊); 6.照片不符合证件照要求,请截取整个头像,而不只是脸部,类似比例失调、面部遮挡过多、自拍照、仅露出头部的均不符合要求; 7.照片太长或太宽,请按规定比例截取照片; 8.照片太亮或太ធ,请搁整照片的完度; 9.照片颠倒,请修改照片后重新上传; 10.照片无法显示或格式不正确,可以用windows自带的画图板或其他画图工具打开照片,直接另存为.jpg格式,再行上传。

-----

附件:照片处理工具及使用说明 🖺

上传照片

第十五步: 等待照片审核和后续资格审核

请选择您的照片: 选择文件 未选择任何文件

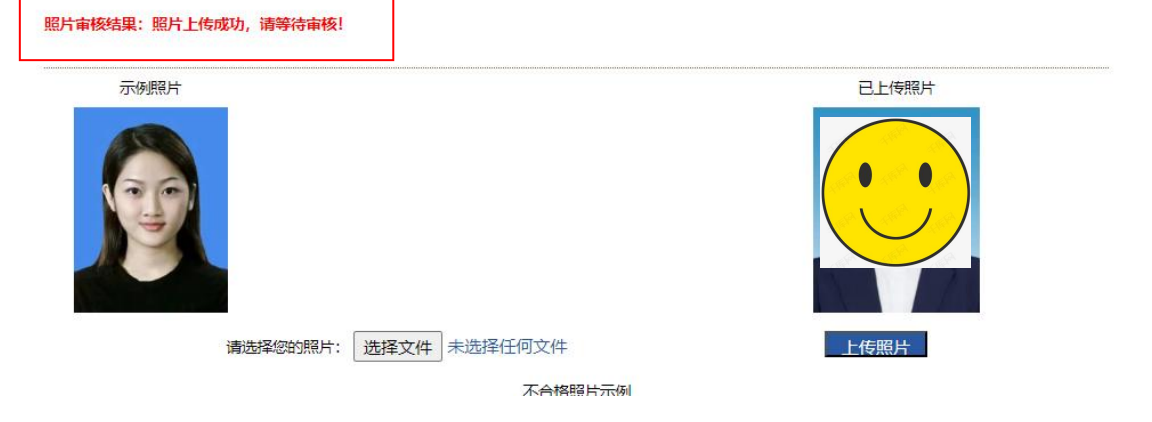